#### INSTALL THE GASKET AND LENS

- > Insert the wall plugs (required for concrete tanks only)
- > Put the **blue rubber gasket** back into place - check that it is aligned with the center hole and fixing holes
- > Insert the white plastic lens, with the rubber O-ring facing up

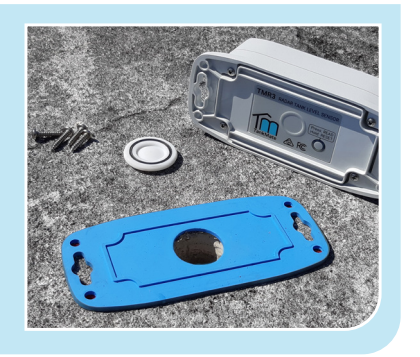

TankMate

387

Last Reading: Wed 28/04 at 10:4

79%

louse Tanks

17,100

# **QUICK START** GUIDE

TankMate TMR3W **Tank Level Sensor** 

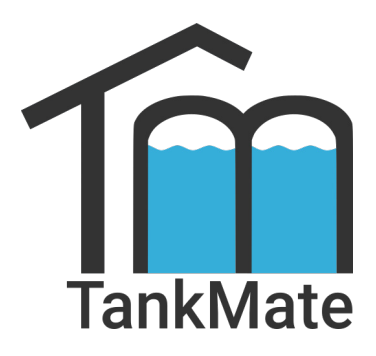

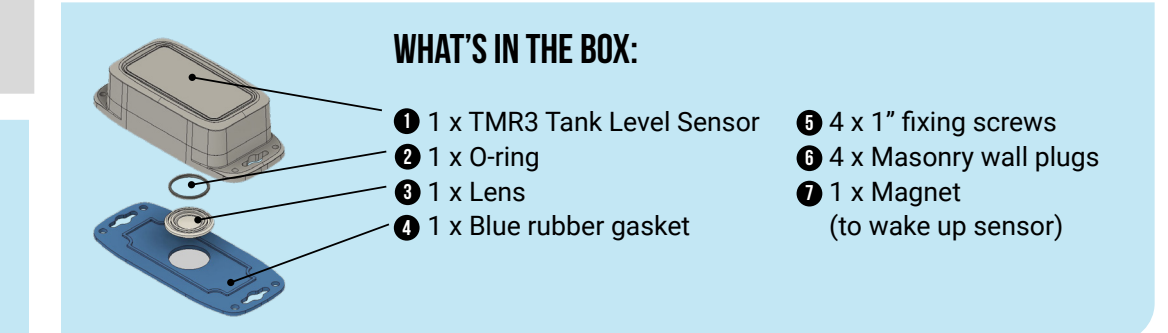

### **ACCOUNT / APP SETUP**

- > Download the iOS or Android app from your app store

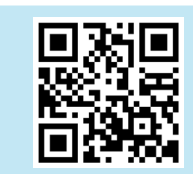

> Sign Up to create your TankMate account

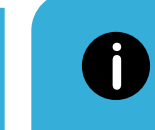

2.

**NOTE** The sensor should only be added to one account. Additional app users should sign in using the same email login / password.

# ADD A TANKMATE SENSOR

- > Select the R3 product option from the app setup screen
- > Take the sensor out of the packaging, and remove the blue rubber gasket from the base
- > Scan the QR code located underneath your TankMate sensor
- > Follow the prompts in the app to connect the sensor to your Wi-Fi network

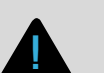

7.

# IMPORTANT

Press the **READ** button underneath the sensor before fixing it down onto the tank. Check the LED status:

> Blinking green, then solid BLUE: connected to the network

> Blinking ORANGE: ready to be positioned (10 sec.)

# SECURE THE TANKMATE SENSOR

- > While the status light is blinking ORANGE, place the sensor onto the tank, on top of the gasket
- > Wait 20 seconds, then refresh the TankMate app (swipe down)
- > Check that an initial level reading was recorded (reading date / time in app)
- > Secure the sensor with 4 x stainless screws provided - do not overtighten

You have now completed the TankMate sensor installation!

# **USING YOUR TANKMATE SENSOR**

See the full instructions here: https://tankmate.gitbook.io/

- > The default sensor reading frequency is 2 times per day (every 12 hours). This can be customised in the app: Settings > Sensor Settings
- > The sensor will now send data online via your Wi-Fi network. There is no direct connection between your mobile phone and the sensor
- > To get a reading at any time use the **blue magnet supplied** to wake up the sensor. See digital guide (link above).

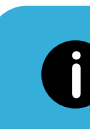

8.

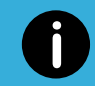

3.

4

**NOTE** To troubleshoot issues with Wi-Fi connectivity, or for more detailed setup instructions, read the docs: https://tankmate.gitbook.io/

#### ENTER YOUR TANK DIMENSIONS

- > Follow the prompts in the app to select the correct volume, tank quantity and overflow height. These can be edited later.
- > Multiple connected tanks can be monitored with one sensor, however the measured volume will only be accurate if the tanks are balanced (keep the same level)
- > The Sensor Height will need to be measured during installation. See section 6.
- POSITIONING THE TANKMATE SENSOR

The position of the sensor is critical to ensure accurate readings can be taken. **The sensor must:** 

- > Be at least 100mm above the maximum fill height (overflow height)
- > Have a clear line-of-sight to the water surface. There should be no pipework or other obstructions in the way
- > Be at least 300 mm away from the tank side wall
- > Not be on a slope greater than 3/12 (15 degrees)
- > Be within range of your Wi-Fi network

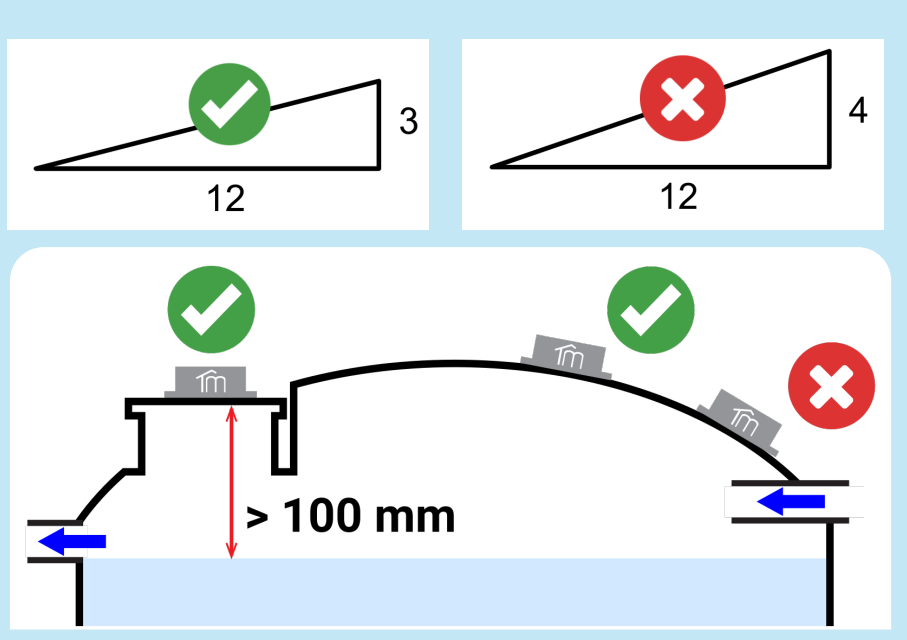

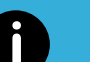

5.

6.

### TOOLS REQUIRED

- > Ø30mm hole saw / spade drill bit (poly tanks); OR 30mm diamond core drill (concrete tanks)
- > Ø3mm drill bit (poly tanks); OR 6mm masonry drill bit (concrete)
- > Power drill / 18V brushless battery drill
- > #2 Phillips screwdriver

# TANK PREPARATION

- > Drill a Ø30mm hole in the tank lid / roof
- > For thicker tank materials (e.g. concrete), ensure that the hole is drilled vertically

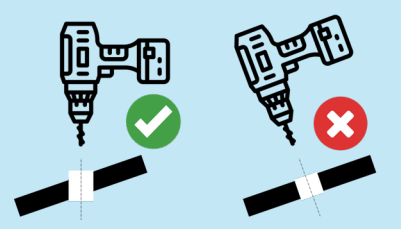

- > Place the blue rubber gasket onto the tank lid/roof - align the center hole with the 30mm hole you have drilled
- > Mark the position of the 4 fixing holes with a permanent marker
- > Remove the rubber gasket
- > Drill the 4 fixing holes:
  - 3mm for poly tanks - 6mm for concrete

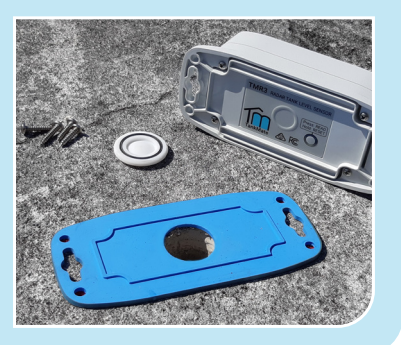

# SET THE SENSOR HEIGHT IN THE APP

- > Use a tape measure to measure the distance from the tank **mounting surface** (roof / lid) to the floor of the tank
- > In the mobile app, open: Settings > Tank Settings
- > Set a Sensor Height to match the distance you have just measured (m)
- > SAVE the Tank Settings in the app

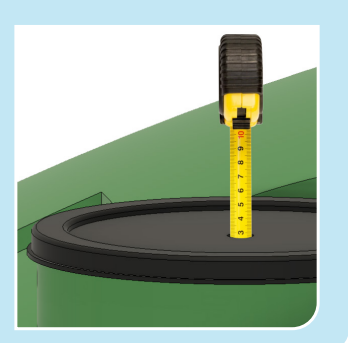